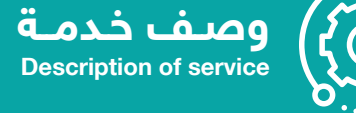

## خدمة مباشرة أعضاء هيئة التدريس المتعاقدين

## أولاً: الدخول على الخدمات الذاتية للمتعاقد في صفحته الشخصية والقيام بالآتي:

- الدخول على الإجازات.
- اختيار طلب مباشرة بعد إجازة.
- الدخال تاريخ العقد الجديد (1445/02/25).
  - حفظ الطلب.

ثانيًا: الدخول على الخدمات الذاتية (للعميد) في صفحته الشخصية والقيام بالآتي:

- الدخول على الموافقات على طلبات الخدمة.
  - اختيار منصب مباشرة المتعاقدين.
  - اختيار (موافقة) أو (رفض) مع ذكر السبب.

## المزيد من المعلومات

مصم الاستحقاقات | acshr@qu.edu.sa | 0163020841

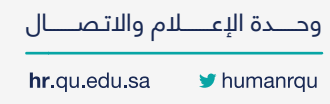

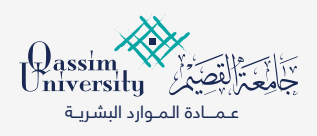